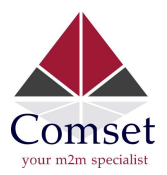

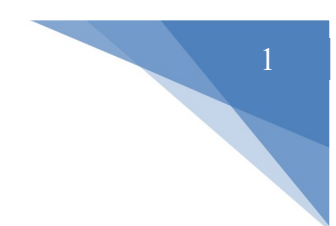

## How to import Root CA Certificate into Google Chrome

1. Open Google Chrome and go to Settings. Select Privacy and Security and click on Manage device certificates.

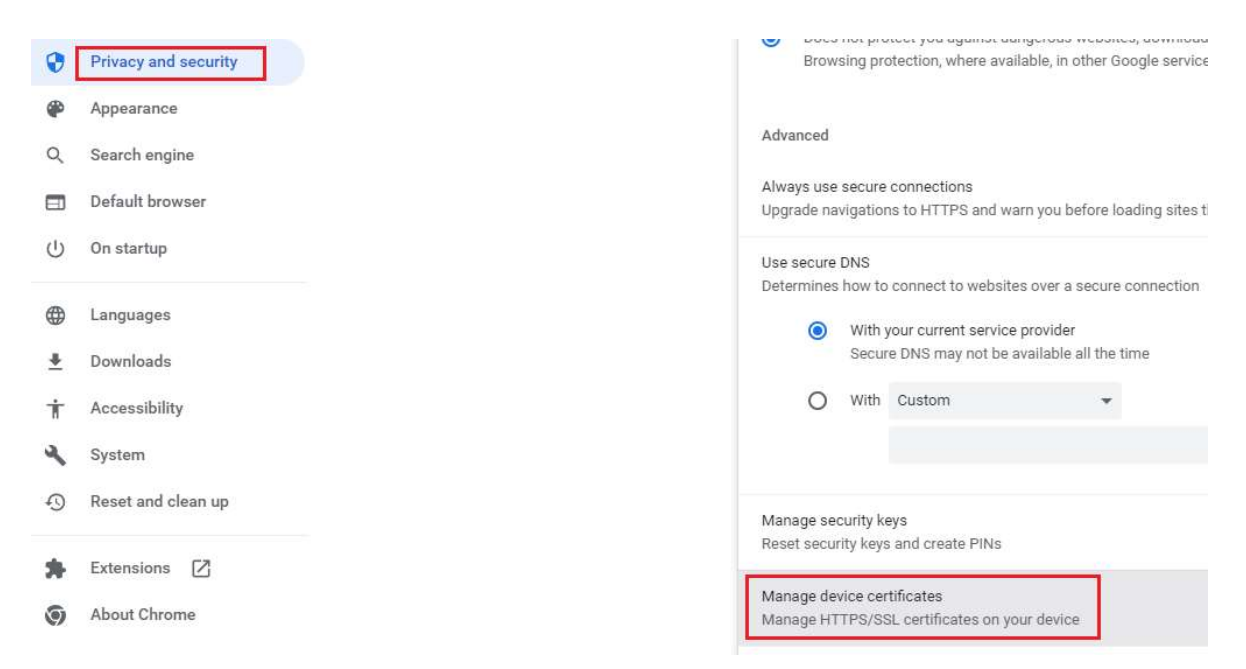

2. Select Trusted Root Certification Authorities. Then click on Import.

| Issued To                                                                                           |         | Issued By     |            | Expiry Date                                          | Friendly                                                                                 | Name  | ^   |  |
|----------------------------------------------------------------------------------------------------|---------|---------------|------------|------------------------------------------------------|------------------------------------------------------------------------------------------|-------|-----|--|
| GlobalSign                                                                                          |         | GlobalSign    |            | 18/03/2029                                           | GlobalSign Root                                                                          |       |     |  |
| GlobalSign Co                                                                                       | de Sig  | GlobalSign Co | de Signi   | 18/03/2045                                           | GlobalSign Code<br>GlobalSign Root<br>Go Daddy Class                                     |       | l   |  |
| GlobalSign Ro                                                                                       | ot CA   | GlobalSign Ro | ot CA      | 28/01/2028<br>30/06/2034                             |                                                                                          |       |     |  |
| Go Daddy Cla                                                                                        | ass 2 C | Go Daddy Cla  | ss 2 Cer   |                                                      |                                                                                          |       |     |  |
| Go Daddy Root Cer<br>Hotspot 2.0 Trust<br>ISRG Root X1<br>Microsoft Authentic<br>Microsoft ECC Prod |         | Go Daddy Roo  | ot Certifi | 01/01/2038<br>08/12/2043<br>04/06/2035<br>01/01/2000 | Go Daddy Root<br>Hotspot 2.0 Trus<br>ISRG Root X1<br>Microsoft Authe<br>Microsoft ECC Pr |       |     |  |
|                                                                                                    |         | Hotspot 2.0 T | rust Ro    |                                                      |                                                                                          |       |     |  |
|                                                                                                    |         | ISRG Root X1  |            |                                                      |                                                                                          |       | ~   |  |
|                                                                                                    |         | Microsoft Aut | henticod   |                                                      |                                                                                          |       |     |  |
|                                                                                                    |         | Microsoft ECC | Produc     | 28/02/2043                                           |                                                                                          |       |     |  |
| mport                                                                                               | Export  | Remov         | /e         |                                                      |                                                                                          | Advar | nce |  |

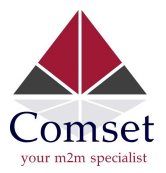

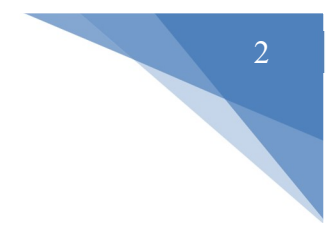

3. Choose the rootca.crt file which was downloaded from the router.

## File to Import

Specify the file you want to import.

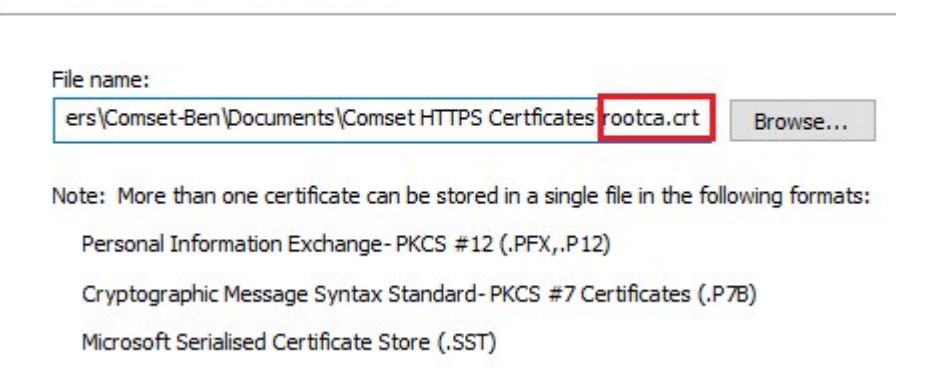

4. After this is done, close then reopen Chrome. The router can now be accessed securely over https.

| $\leftrightarrow \  \   \rightarrow \  \   C$ |                                  | 192.168.1.1/cgi-l | oin/luci/;stok=0855bd7d | la93d1 | 315b2bd2f9a87e2dfe8                             |                                                             |
|-----------------------------------------------|----------------------------------|-------------------|-------------------------|--------|-------------------------------------------------|-------------------------------------------------------------|
| Comset                                        | 192.168.1.1 Connection is secure |                   | cure                    | ×      | Router www.comset.com.au<br>Your M2M Specialist | UNSAVED CHANGES 21 AUTO REFRESH ON                          |
| Status                                        | ۲                                | Cookies           | 3 in use                | ß      |                                                 | Entransformation and Antonio Co. Manadar Barral Andre State |
| Overview                                      |                                  | Site settings     |                         | 12     |                                                 |                                                             |
| Network                                       |                                  | Site Settings     |                         |        |                                                 |                                                             |
| Firewall                                      |                                  |                   | Hostname                |        |                                                 | CM685V                                                      |
| Routes                                        |                                  |                   | SN                      |        |                                                 | 660420156A00B852                                            |
| System Log                                    |                                  |                   | Firmware Version        |        |                                                 | 3.2.297                                                     |
| Kernel Log                                    |                                  |                   | Kernel Version          |        |                                                 | 3.18.29                                                     |
| Reboot Log<br>Realtime Graphs                 |                                  |                   | Local Time              |        |                                                 | Thu Nov 17 13:55:24 2022                                    |
| VPN                                           |                                  |                   | Uptime                  |        |                                                 | 1h 50m 59s                                                  |
| System                                        |                                  |                   | Load Average            |        |                                                 | 2.97, 1.72, 0.93                                            |